# Mirrors & Windows Florida Digital Review Guide

**1** Start by getting your **username and password** here:

## • www.carnegielearning.com/access-code/FL-ELA

### Access Your Review Materials

Welcome, Educator! We have created new reviewer credentials just for you. Please download the following username and password and use them to log in and access your review materials in the Sample Center.

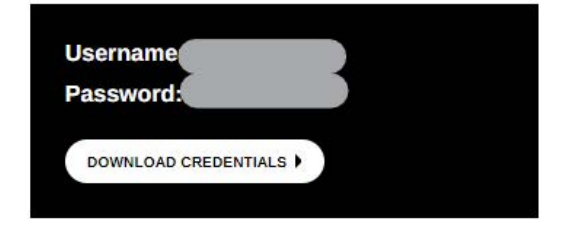

These credentials are unique to you and should not be shared with other reviewers, as simultaneous logins may cause your review to be disrupted.

Ready to start your review? Click the button below and you'll be automatically signed in!

LAUNCH SAMPLE CENTER )

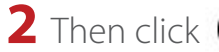

to open the **Florida Review Site**:

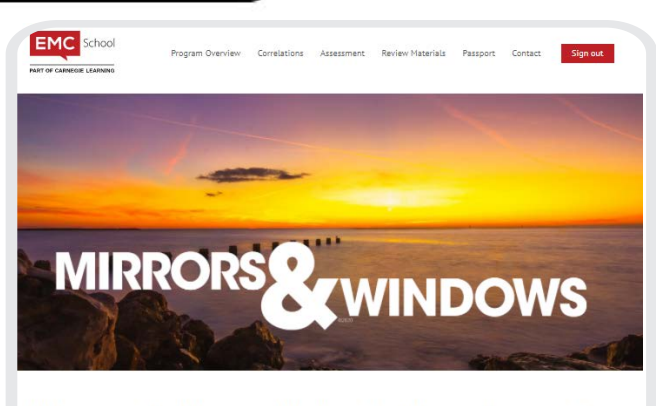

Welcome to the Mirrors & Windows Digital Sample Center for Grades 6-12

## • www.carnegielearning.com/samples/FL-ELA

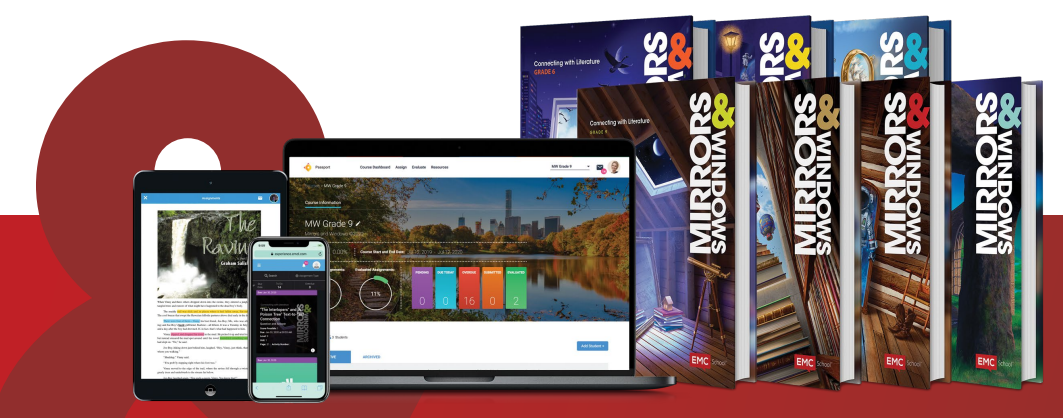

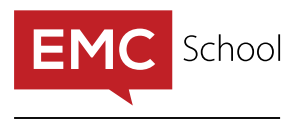

PART OF CARNEGIE LEARNING

# **3** Scroll down the Florida Review Site to see:

- Correlations and other state documents
- PDF versions of student and teacher textbooks and ancillary materials

From this page, you have access to full PDF versions of the Student Editions and Workbooks that make up the core of *Mirrors & Windows*. Please note, while student materials are unlocked and available at any time, teacher materials are locked until you sign in.

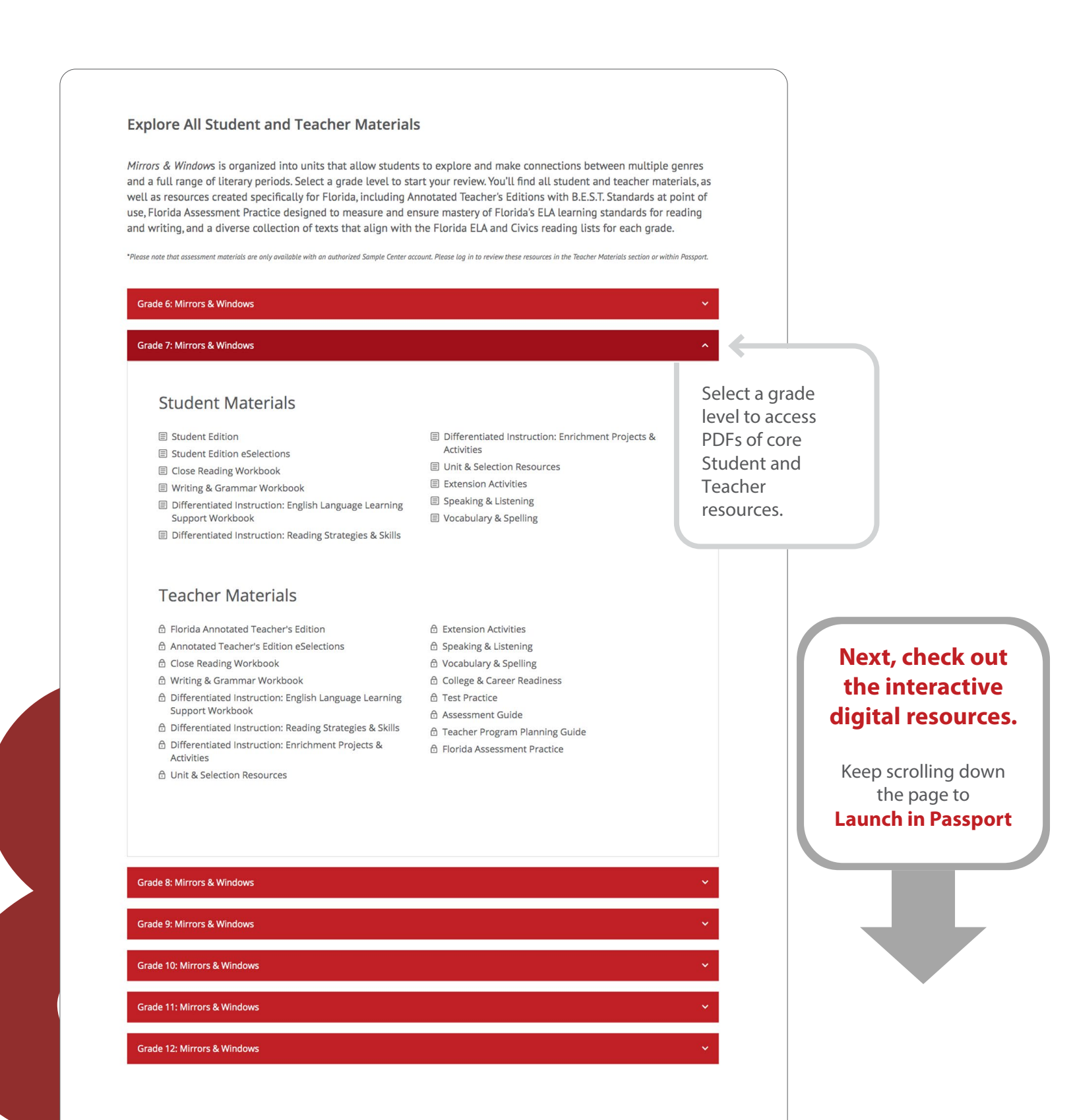

# **4** To review **interactive digital resources** in Passport, the online learning environment, keep scrolling down the page, and click **A Launch in Passport**

We have prepared a demo experience for you to check out the wealth of interactive digital content available. Each account has been populated with a few students and assignments so you can see what a class might look like.

|                         | Mirrors & Windows Grade 10 Nati  | onal 🎽 Assignment Li                | brary <u>Resources</u> Reports |                  |   |
|-------------------------|----------------------------------|-------------------------------------|--------------------------------|------------------|---|
| Search Resources        |                                  |                                     |                                |                  |   |
| Search                  |                                  | Q                                   |                                |                  |   |
| Filters =               |                                  |                                     |                                |                  |   |
| Grade 10                | ✓ Close Re                       | ading Video, eReaders, Student Mate | rials, Te 👻                    |                  | * |
| Help Center:<br>English | Introduction to<br>Close Reading | が Story Share                       | MIRRORS<br>Magiarism Checker   | Wifiling Rubrics |   |
| Language Arts           | Q                                | ST.                                 | 27                             | 27               |   |
|                         |                                  |                                     |                                | Webler Dubler    |   |

# What's in Passport?

#### **Resources Available:**

- You have access to all resources (books/materials) for **all levels**.
- Your view defaults to the grade level you were previously viewing.
- Use the filters to easily access other levels or filter by Type or Resource. You can also use the Search.

### When you open the online platform, you are in the Teacher View:

Click on a demo class. You can navigate the Teacher View using these features:

- **Course Dashboard:** Manage your class roster under **Students**. Under **Assignments**, view the status of work you've assigned, offer feedback, and adjust or delete assignments.
- **Assignments Library:** Send interactive activities to your students or create your own activities to meet your students' needs.
- Score Reports: View student scores, edit existing scores, and add scoring notes.

### Next, you can review *Mirrors & Windows* from the Student View:

View Passport from a student's perspective by clicking on a student's name from your **Course Dashboard**. Click on the blue **Launch Student View** link. Make sure you check out these features:

- Student Dashboard: View all assignments.
- **Resources:** Click on the white book icon in the upper right corner to view student resources including eBooks, tools, and videos.
- **Feedback:** Review results of an assignment or gather any written feedback by clicking on an evaluated assignment.
- **Message Center:** Receive information about Passport updates and information sent from that teacher.